## Agenda

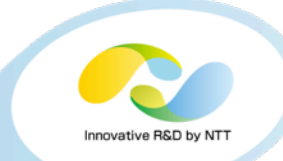

- Today's goal
- System requirements
- Handson
  - Download the handson material
  - Setup essential packages
  - Setup DPDK
  - Setup Lagopus
  - Setup Ryu
  - Run simple L2 switch application

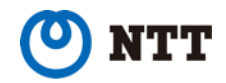

1

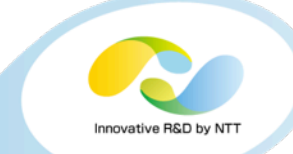

#### • Setup DPDK, Ryu, and Lagopus in a single PC

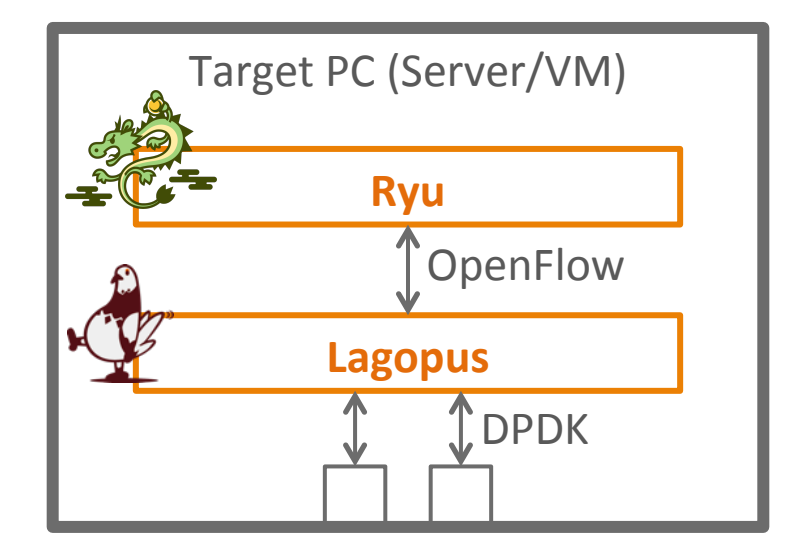

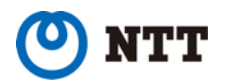

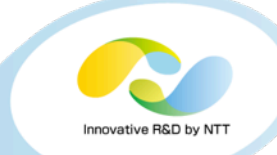

#### >= 2 CPU cores

- >= 1GB main memory
- >= 3 NICs
  - One is for ssh connection
  - The others are for switch ports
    - Intel DPDK supported NICs

# Intel DPDK supported Linux

This document is for Ubuntu 14.04 LTS

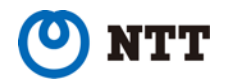

## Download handson material

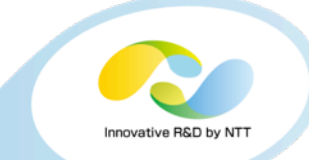

## **Download handson materials**

- \$ cd
- 移動してください \$ wget http://lagopus.github.io/handson/ handson.tar.xz
- \$ tar Jxf handson.tar.xz

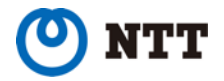

ホームディレクトリに

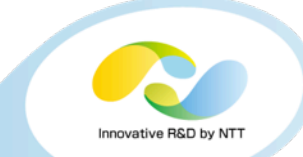

#### Install misc. packages

\$ sudo apt-get update

\$ sudo apt-get install unzip build-essential libexpat1-dev libgmp-dev libncurses5-dev libssl-dev libpcap-dev byacc flex libreadlinedev python-dev python-pastedeploy python-paste python-twisted git python-setuptools pythonpip libxml2-dev libxslt1-dev ethtool

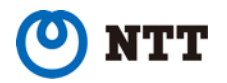

## Setup essential software packages

- 1. unzip
- 2. build-essential
- 3.libexpat1-dev
- 4. libgmp-dev
- 5. libncurses<mark>5</mark>-dev
- 6.libssl-dev
- 7.libpcap-dev
- 8. byacc
- 9.flex
- 10.libreadline-dev
- 11.python-dev
- 12.python-pastedeploy
- 13.python-paste
- 14.python-twisted
- 15.git
- 16.python-setuptools
- 17.python-pip
- 18.libxml2-dev
- 19.libxslt<mark>1</mark>-dev
- 20.ethtool

Innovative R&D by NT

# Innovative R&D by NTT

#### Setup hugepages

- \$ sudo vi /etc/default/grub
  - GRUB\_CMDLINE\_LINUX="hugepages=256"
- \$ sudo update-grub
- \$ sudo reboot

#### Compile DPDK libraries and kernel modules

- \$ cd ~/handson
- \$ less compile-dpdk.sh
- \$ ./compile-dpdk.sh

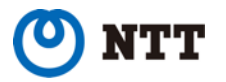

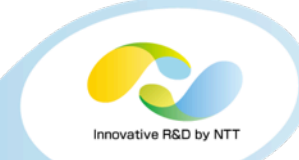

#### • Get PCI bus info. of NICs

\$ ./dpdk-1.7.0/tools/dpdk\_nic\_bind.py --status

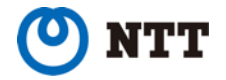

8

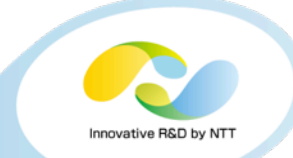

- Set PCI info to install shell script
  - \$ sudo vi install-dpdk.sh

DPDK\_NIC\_PCIS="0000:02:05.0 0000:02:06.0 0000:02:07.0"

- Install modules, unbind NICs from kernel, and bind NICs to DPDK modules
  - \$ ./install-dpdk.sh

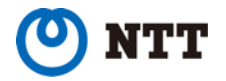

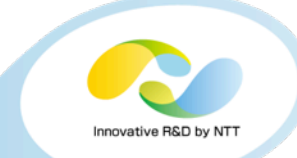

#### For further information

- http://www.intel.com/content/www/us/en/intelligent-systems/inteltechnology/packet-processing-is-enhanced-with-software-from-intel-dpdk.html
- http://dpdk.org/

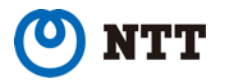

## Setup Lagopus

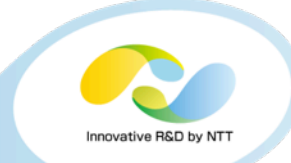

#### • Compile

- \$ cd ~/handson/lagopus
- \$ ./configure --with-dpdk-dir=\${HOME}/handson/ dpdk-1.7.0
- \$ make

#### Install

\$ sudo make install

#### Prepare configuration file

- \$ sudo cp ~/handson/files/lagopus.conf /usr/ local/etc/lagopus/
- \$ vi /usr/local/etc/lagopus/lagopus.conf

#### • For further information

- Docs in the source tree: <u>http://github.com/lagopus/</u>
- We also plan to prepare binary packages for Linux distributions

#### Run Lagopus

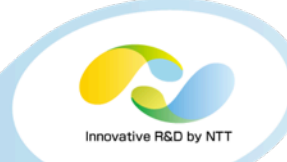

#### Run Lagopus

- \$ sudo lagopus -d -- -c3 -n1 -- -p3
- Options
  - -d: Debug mode (foreground)
  - -c *bitmask*: Which CPU cores to use
  - -n *channels*: Memory channels
  - -p *bitmask*: Which NICs to use

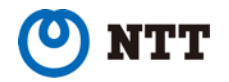

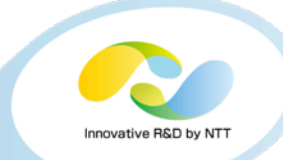

# • \$ sudo pip install ryu \$ sudo pip install six upgrade

If you are familiar with docker, try

\$ sudo docker pull osrg/ryu

# For further information

- http://osrg.github.io/ryu/
- Or Ryu book

EBOOK: RYU SDN FRAMEWORK > English Edition : pdf, mobi, epub, html

Japanese Edition : pdf, mobi, epub, html

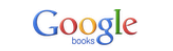

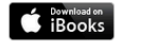

Buy from amazon.com

Buy from amazon.com

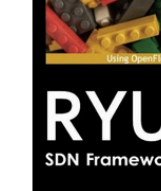

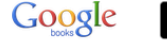

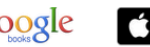

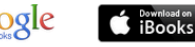

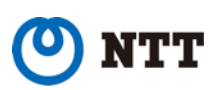

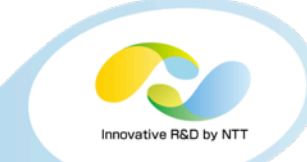

#### • Run Ryu with the application

- \$ cd ~/handson/
- \$ ryu-manager --verbose simple\_switch\_13.py &

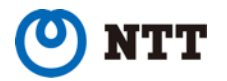

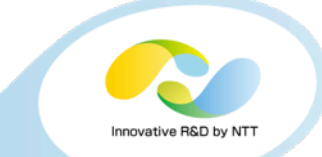

- Your VM now acts as L2 switch
- You can check it by connecting another PCs or VMs

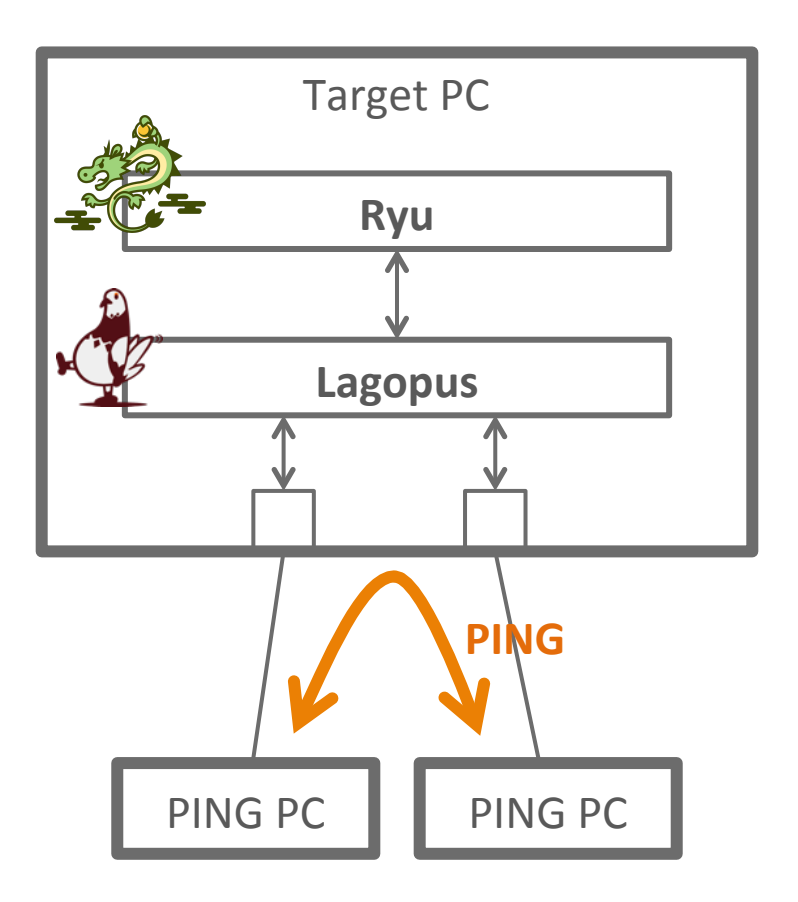

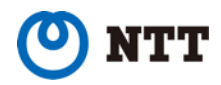

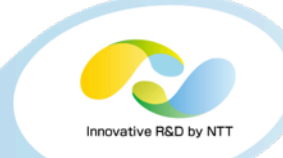

# Thank you for your attention

This research is a part of the project for "Research and Development of Network Virtualization Technology" supported by the Ministry of Internal Affairs and Communications.

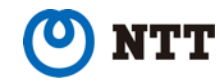

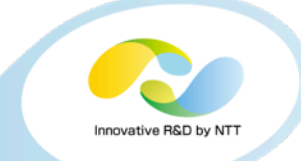

# This document and necessary files can be downloaded from

http://lagopus.github.io/handson/handson.pdf http://lagopus.github.io/handson/handson.tar.xz

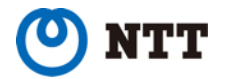